## ขั้นตอนการติดตั้ง Microsoft 365 App

หลังจากที่นักศึกษาได้ลงทะเบียนเพื่อยืนยันสิทธิ์การใช้งาน Microsoft365 App for Enterprise เรียบร้อยแล้วก็จะสามารถติดตั้งโปรแกรมเพื่อใช้งานในแบบ Offline ได้โดยทำตามขั้นตอนดังนี้

- 1.1 เข้าเว็บไซต์ " www.su.ac.th " ให้เลือกตามสถานะ
  - 1.1.1 นักศึกษาคลิกไปที่ " STUDENT นักศึกษา "
  - 1.1.2 บุคลากรคลิกไปที่ " STAFF บุคลากรและเจ้าหน้าที่ "

| SU[Sipatom University x +                                                                                                    | – 🖬 🗙                |
|----------------------------------------------------------------------------------------------------|----------------------|
| ← → X                                                                                                    | √∃ (ฟูนียมอม 20 ···· |
|                                                                                                    |                      |
| นักศึกษายัง<br>มิมโดยา (STUDENT (มิมโดยา (STAFF (มิมโดยา (มิมโดยา |                      |
| C DPres (Section 1)<br>Section 1)<br>Section 1)<br>Section 2)                                                                                                    |                      |

1.2เมื่อเข้ามาแล้วให้กดที่เมนูขวาบนชื่อ " E-SERVICE "

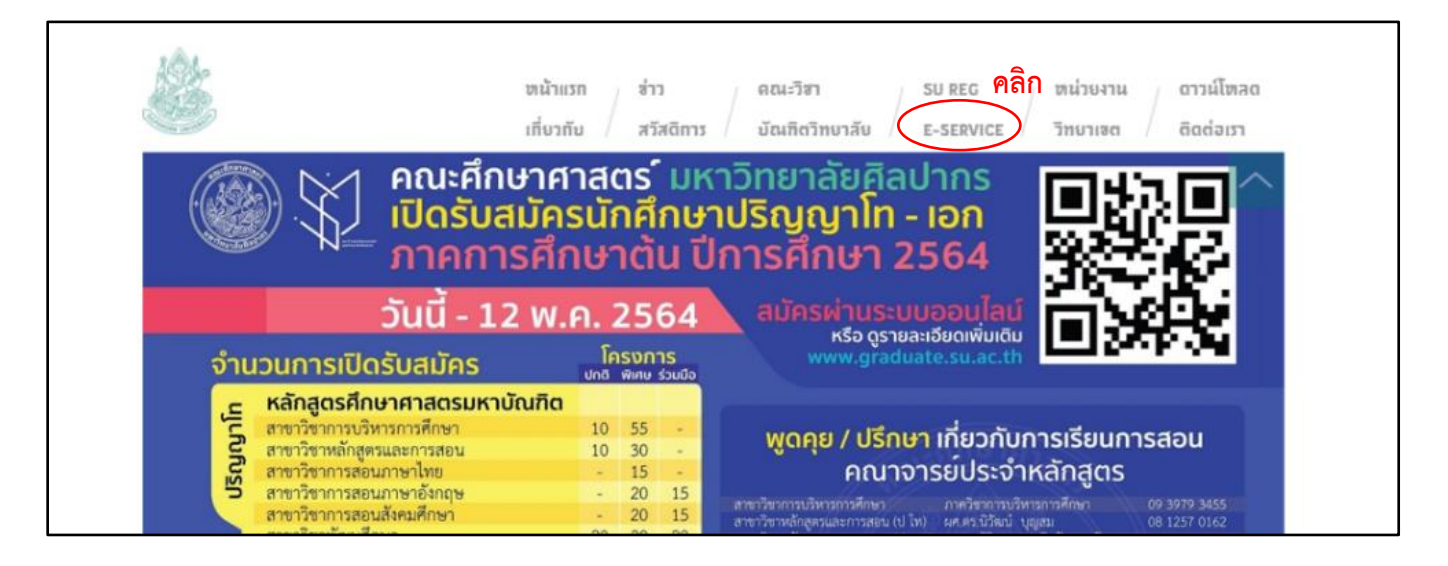

## 1.3 เมื่อเข้ามาในหน้า SU Web Portal ให้ทำคลิกที่ปุ่มขวาบนชื่อ "**เข้าสู่ระบบ** "

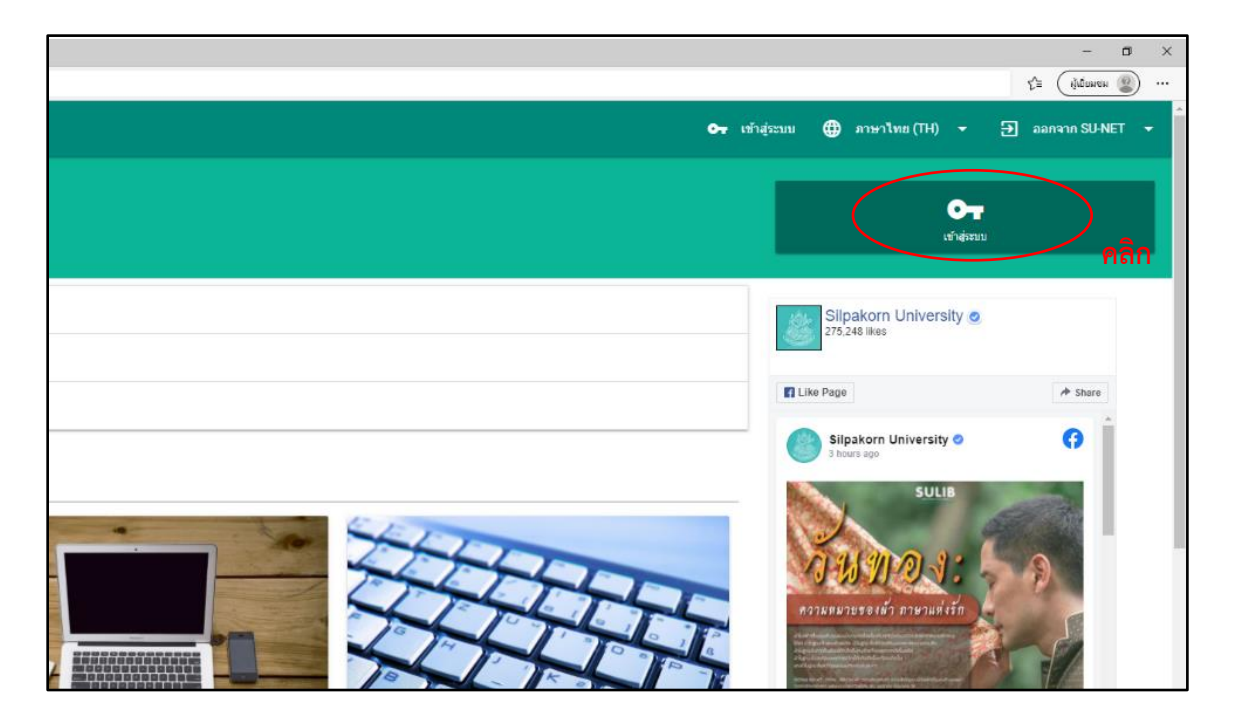

1.4 ล็อคอินเข้าสู่ระบบ SU-NET

| THUR THUR THE THUR THE THUR THUR THE THUR THUR THUR THE THUR THE THUR THE T |
|----------------------------------------------------------------------------------------------------|
| SU-NET                                                                                                    |
| Single Sign On (SSO)                                                                                                    |
| ุ username/ชื่อผู้ใช้งาน                                                                                                    |
| password/รหัสผ่าน                                                                                                    |
| เข้าสู่ระบบ/Login                                                                                                    |

 1.5 เมื่อล็อคอินเข้ามาที่หน้า SU Web Portal ได้แล้วว ให้คลิกที่แท็บ " Microsoft 365 " แล้วไปเลือกที่บริการ " Microsoft 365 " ตามลำดับดังรูป

| SU Web Portal                                                                                                    |                                                                                                    |                                                                                                    | 🔒 เปลื่อนรหัสคำน                      | 🔁 ออกจากรรบบ 🕶 🌐 กาษาไทย (TH) 👻 🔹 แสดง                                                                                                    |
|----------------------------------------------------------------------------------------------------|----------------------------------------------------------------------------------------------------|----------------------------------------------------------------------------------------------------|---------------------------------------|----------------------------------------------------------------------------------------------------|
| subspice and strengt much                                                                                         | et AccountDemo_Studient_0365                                                                                              | 1                                                                                                    |                                       | <b>36.7°C</b><br>errufu: 99.9 RHR<br>gentletrisktaustick soverstanuture<br>15.51 u.                                                                                                    |
| SU SERVICES                                                                                                    | GOOGLE APP                                                                                                    | MS OFFICE 365                                                                                                    | ACCOUNT                               | Silpakorn University                                                                                                    |
| 2                                                                                                    |                                                                                                    |                                                                                                    |                                       |                                                                                                    |
| Microsoft 365<br>บริการ Office 365 สำหรับเร็ดการงานส่วนบุกลาร<br>แปรดชีวาหาวเวอร์ทอยศ และอื่นๆ 3<br>รายโครชิอริทศ | Microsoft<br>License Agreement<br>บริการของไขเดียรมองไมโครชองได้สำหรับอาจารย์<br>และเจ้าหน้าที่มหาวิทยาลัยศิลปากรเท่านั้น | Calendar<br>Microsoft Calendar ปฏิทินสำหรับจัดการดาราง<br>งาน                                                            | www.Word Processing สำหรับสร้างเลกสาร | Subscrate University O                                                                                                    |
| រណ្ឌ Excel<br>តាំអទ័ររជិតការលោកតារតរៀវតាដីអ                                                                       | P PowerPoint<br>สำหรับทำสไตด์เพื่อการนำเสนอ                                                                               | teams<br>สำหรับประชุมหรือเวียนออนโลน์ โดยสามารถรับส่ง<br>ใต้ได้ภาพเหียง และข้อความ รวมทั้งจัดการงาน<br>และเอกสารภายในทีม | Sonarevoint<br>Microsoft Sharepoint   | Amplement of the state of the state of the s |
| OneDrive<br>ใดรังเส้าหรับเก็บข้อมูลไง่เส้ตางๆ บนตลาวบัชอง<br>Microsoft                                            | N OneNote<br>โปรแกรมสำหรับจดบันทึก โน้ตย่อ                                                                                | My account<br>จัดการมัญชี Microsoft Account ของคุณ                                                                       |                                       | Tousa ersonn researt har such französigen erson erson  |

1.6 จะมีการให้ล็อคอินอีกครั้ง และหลังจากล็อคอินเสร็จจะเข้าหน้าของ Office 365 ให้คลิก
 ที่ปุ่ม " ติดตั้ง Office " แล้วเลือก " Office 365 Apps " ตามลำดับดังรูป

| com/?auth=2 |                                                                                              |                              |           |                                                                                                    |
|-------------|----------------------------------------------------------------------------------------------|------------------------------|-----------|----------------------------------------------------------------------------------------------------|
|             | ୍ <i>.</i> ୦ ଜ                                                                               | ันหา                         |           |                                                                                                    |
| ส           | วัสดีตอนบ่าย                                                                                 |                              |           | 1<br>گهههٔه Office                                                                                                    |
|             | ทั้งหมด รายการล่าสุดของฉัน ที่แชร์ รายศ<br>⊡ ∨ ชื                                            | าารโปรด<br>ปรับเปลี่ยนแล้ว ~ | แชร์โดย 🗸 | แอป Office 365<br>↓ รามถึง Outlook, OneDrive for Business, Wold,<br>Excel, PowerPoint และอื่นๆ<br>ตัวเลือกการติดตั้งอื่นๆ |
|             | <ul> <li>เขียนปะวัติที่นี่</li> <li>ให้นักเรียนไปสืบคันเกี่ยวกับประวัติ พระราชวัง</li> </ul> | 2 <b>n</b> .u. 2563          |           | → เลือกภาษาอื่นหรือติดตั้งแอบอื่นๆ ที่พร้อมใช้งานกับ<br>การสมัครให้งานของคุณ                                              |
|             |                                                                                              |                              |           |                                                                                                    |
|             |                                                                                              |                              |           |                                                                                                    |

1.7 จากนั้นให้ทำการ Save ไฟล์สำหรับติดตั้งชื่อว่า " OfficeSetup.exe " ลงในเครื่องของเรา

| 🚱 Save As                                                                                |               |                       |   |   |      |         | ×  |
|------------------------------------------------------------------------------------------|---------------|-----------------------|---|---|------|---------|----|
| ← → • ↑ 💄                                                                                | > This PC >   |                       | ~ | Ü | ,    | This PC |    |
| Organize 🔻                                                                               |               |                       |   |   |      |         | ?  |
| <ul> <li>Quick access</li> <li>Documents</li> <li>Downloads</li> <li>Pictures</li> </ul> | * Folders (7) | 3D Objects<br>Desktop |   |   |      |         | ^  |
| graphics                                                                                 |               | Documents             |   |   |      |         |    |
| > CneDrive - Silp                                                                        |               | Downloads             |   |   |      |         | v  |
| File name:                                                                               | OfficeSetup   |                       |   |   |      |         | ~  |
| Save as type:                                                                            | Application   |                       |   |   |      |         | ~  |
| ∧ Hide Folders                                                                           |               |                       |   |   | Save | Canc    | el |

1.8 ทำตามคำแนะนำในการติดตั้งตามภาพ โดยเริ่มจากการคลิกเพื่อรันโปรแกรมติดตั้งที่ได้
 ดาวน์โหลดเอาไว้จากนั้น คลิกที่ปุ่ม Yes เพื่อยืนยันการติดตั้ง

| Just a few more steps                             |                                |                                                                                                    |
|---------------------------------------------------|--------------------------------|----------------------------------------------------------------------------------------------------|
| Setup                                             | Yes                            |                                                                                                    |
| 1 Click Run                                       | 2 Say "yes"                    | Stay online                                                                                               |
| Click the Setup file at the bottom of the screen. | Click Yes to start installing. | After installation, start Office and sign in with the account you use for Office 365: account <@su.ac.th. |
| Close Need help installing?                       |                                |                                                                                                    |

1.9 รอจนกว่าสถานะการดาวน์โหลดและการติดตั้งจะเสร็จสิ้น

(\*\*\* โดยยังคงเชื่อมต่อ Internet อยู่ )

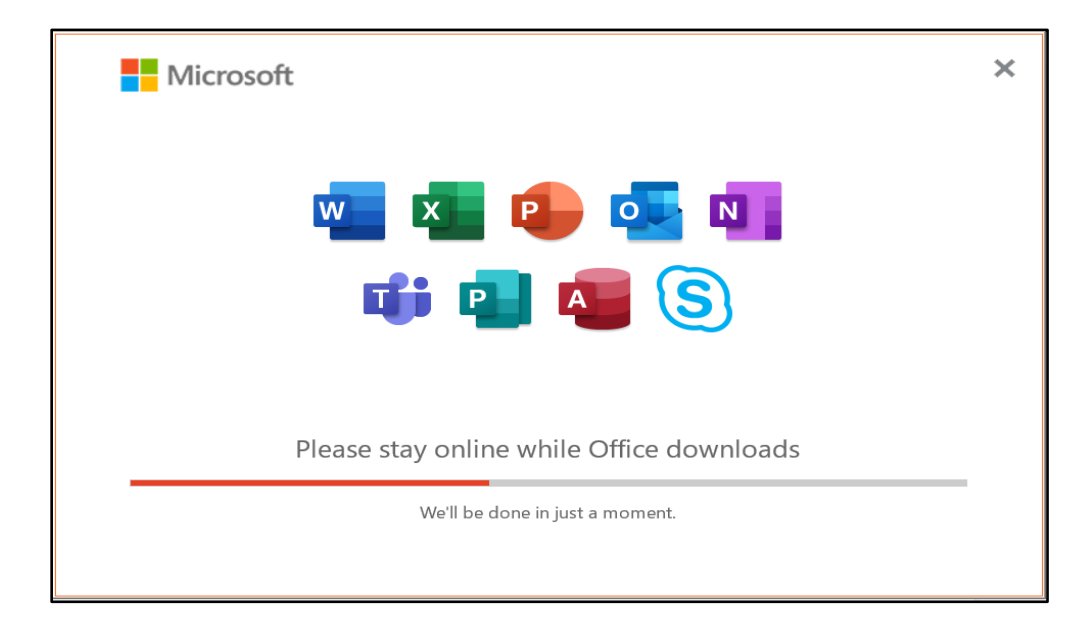

1.10 เมื่อการติดตั้งเสร็จเรียบร้อย จะปรากฏหน้าต่างนี้ คลิกที่ปุ่ม Close

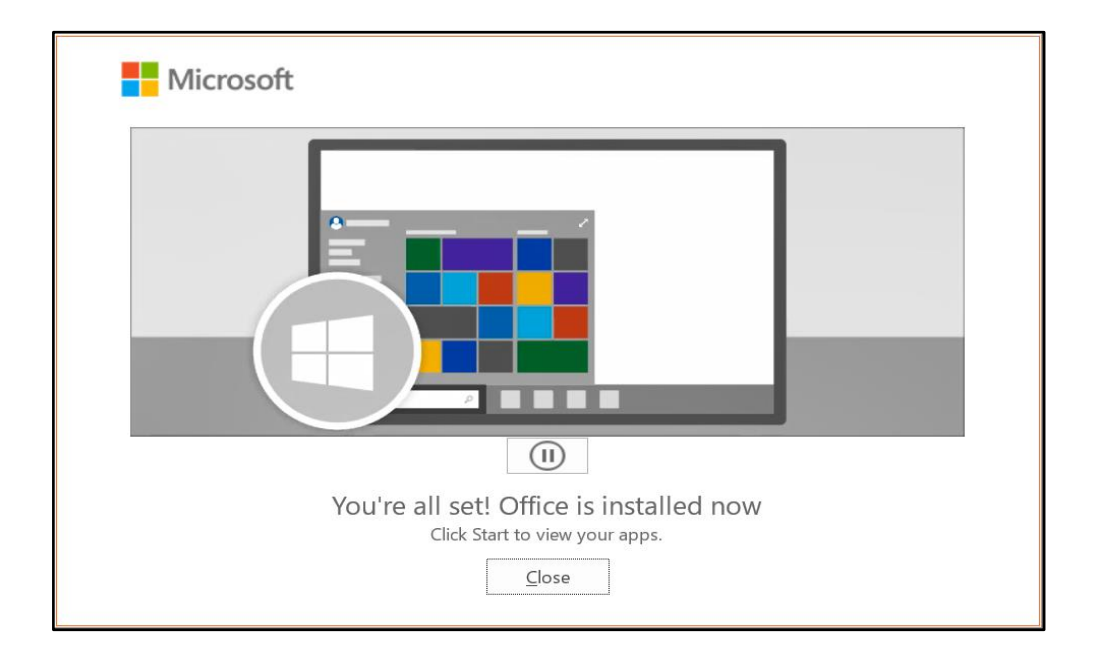

1.11 จากนั้นคลิกที่ ปุ่ม Start แล้วเรียกลองเรียกโปรแกรม Word Excel หรือ PowerPoint

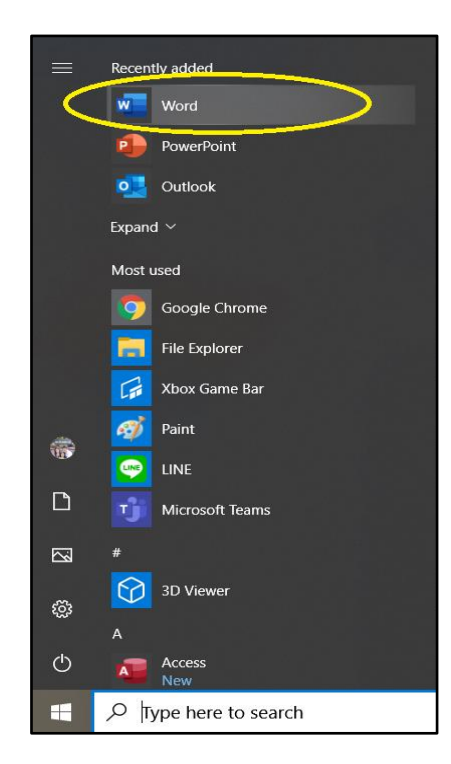

## 1.12 Sign in เข้าสู่ระบบ Microsoft

| New                                                                                  |
|--------------------------------------------------------------------------------------|
| Microsoft<br>Sign in to set up Office                                                |
| Use your regular email<br>address                                                    |
| Sign in mith your work, school, or personal Microsoft account Sign in Create account |
| Loon't want to sign in or create an account<br>What is a Microsoft account?          |
|                                                                                      |

1.13 ทำการ Sign in โดยใช้ account ของมหาวิทยาลัย ( account\_name@<u>su.ac.th</u> )

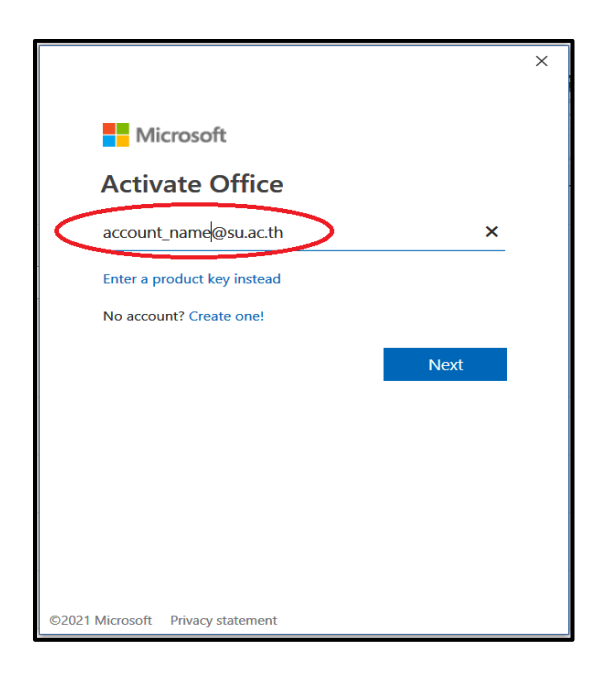

1.14 เมื่อ sign in สำเร็จก็จะสามารถใช้งาน Microsoft 365 ในแบบ Offline ได้โดยไม่ จำเป็นต้องเชื่อมต่อ Internet

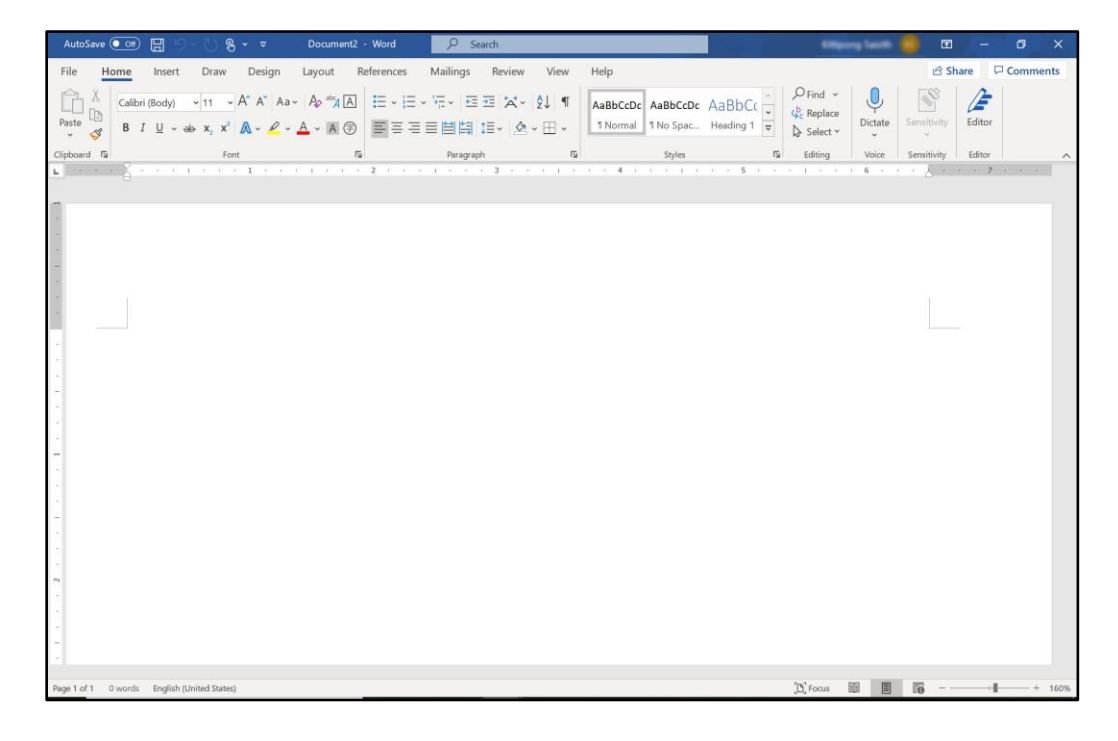